adam@adamkeller.net 732-407-4418

## Work Samples Examples of user experience solutions

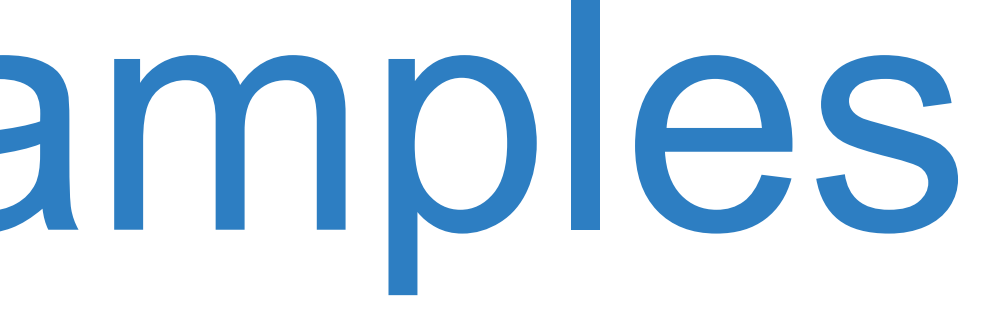

adam@adamkeller.net

# Case Study: Gut Check App

## **Client**: Janssen Pharmaceuticals

**Business Objective:** To provide IBD and Crohn's Disease patients with a helpful tool that also collects patient-reported outcomes for use in redefining prescribing regulations

**Solution:** Mobile app for patients to record their disease symptoms, and track their progress over time using a data visualization dashboard

## **Gut Check App Promotion and Data Flow**

We first researched and established how the app can collect data from patients, which is then distributed to various outlets.

Sales reps, advocacy groups and ad campains encourage doctors and patients to adopt the program

Data showing symptom progression is analyzed and reported by drug manufacturer to help update the product label.

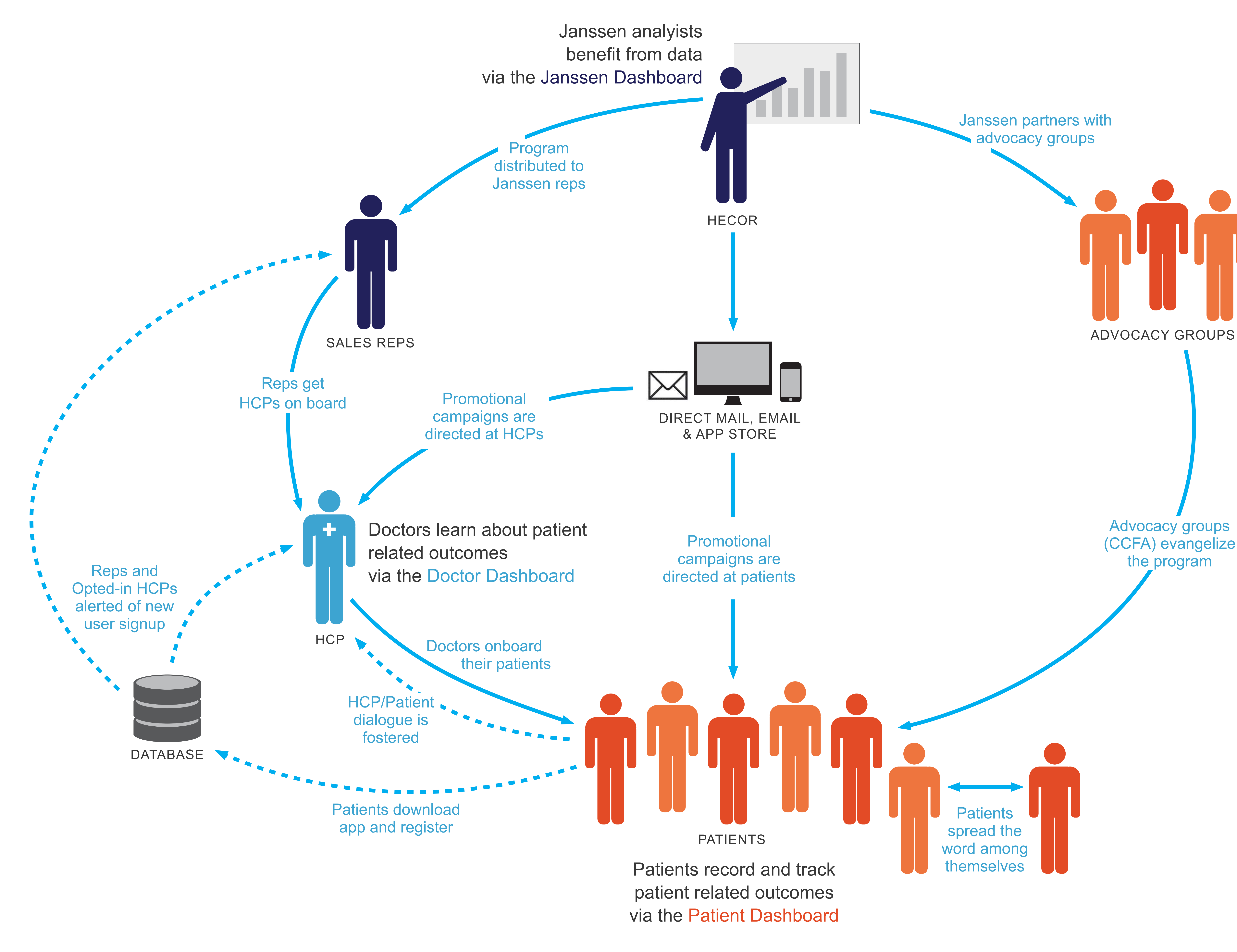

## adam@adamkeller.net | 732-407-4418

Advocacy groups (CCFA) evangelize the program

## **Gut Check App User Flow**

We then established how different users would interact with the app.

We outlined the different sections of the app, and how different actions were performed.

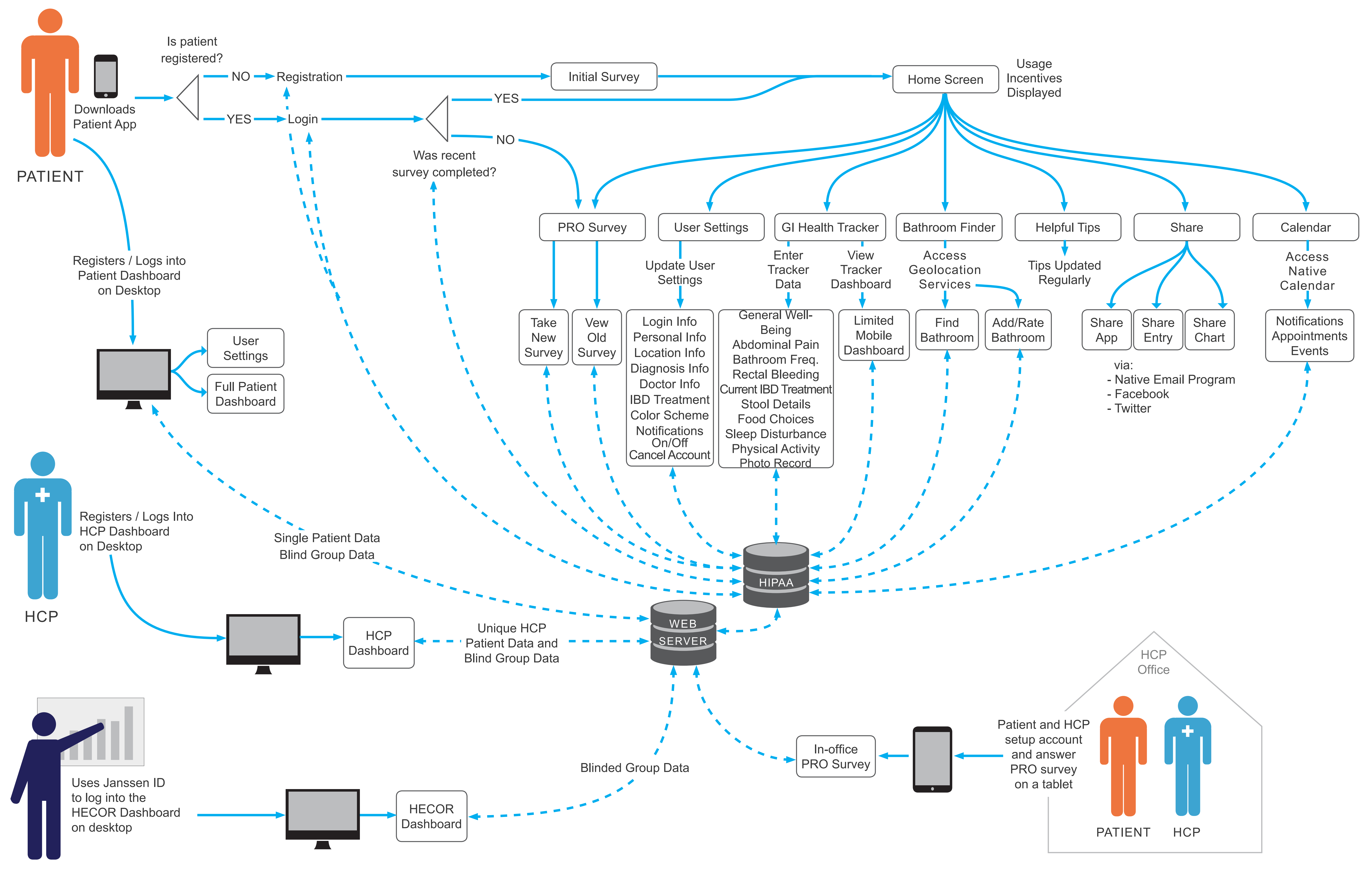

HECOR

## adam@adamkeller.net | 732-407-4418

## **Gut Check App** Content Map

Once we have identified all of the content and interactions in the app, we organize all of the screens into a content map.

Different colors denote different types of pages.

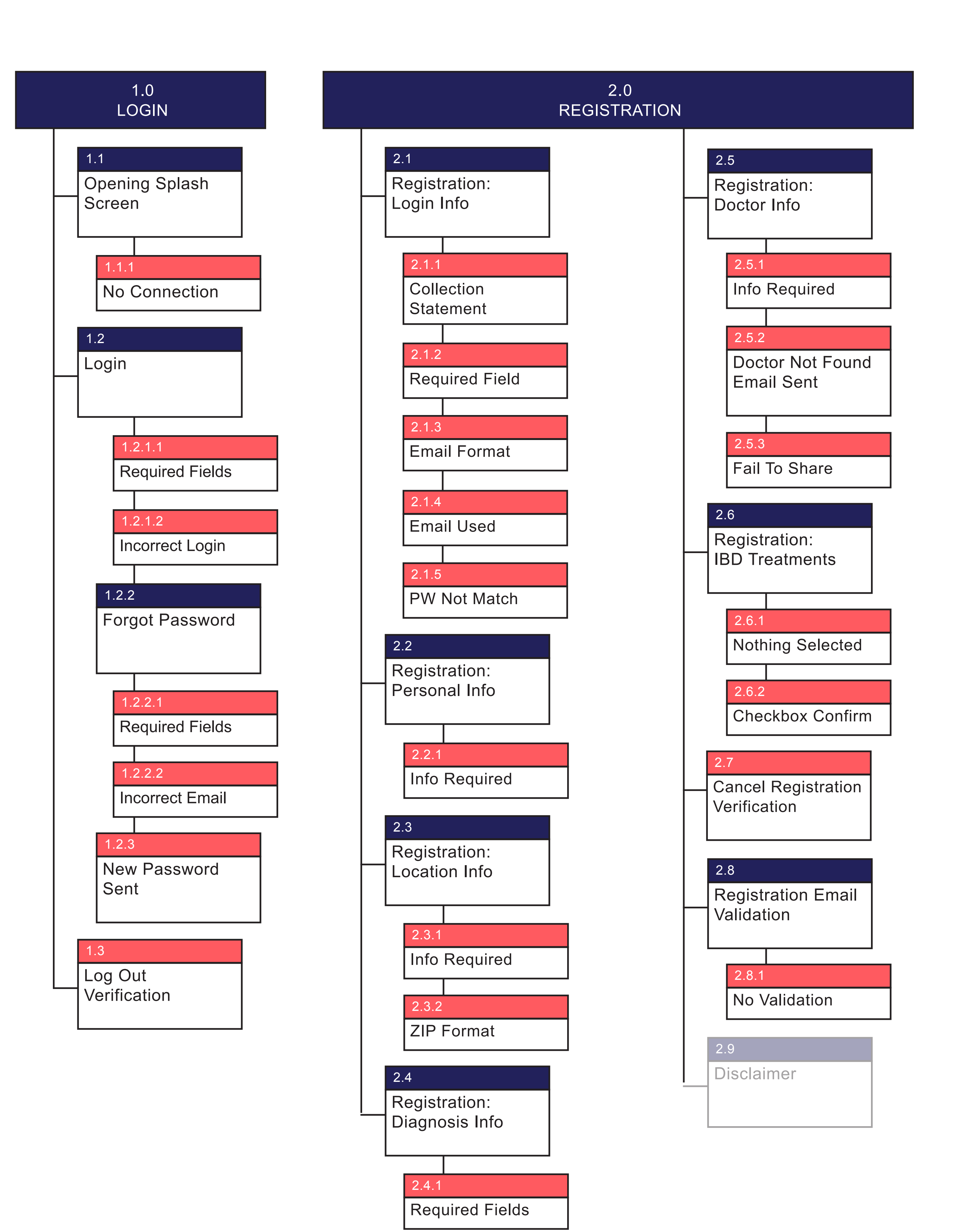

## adam@adamkeller.net | 732-407-4418

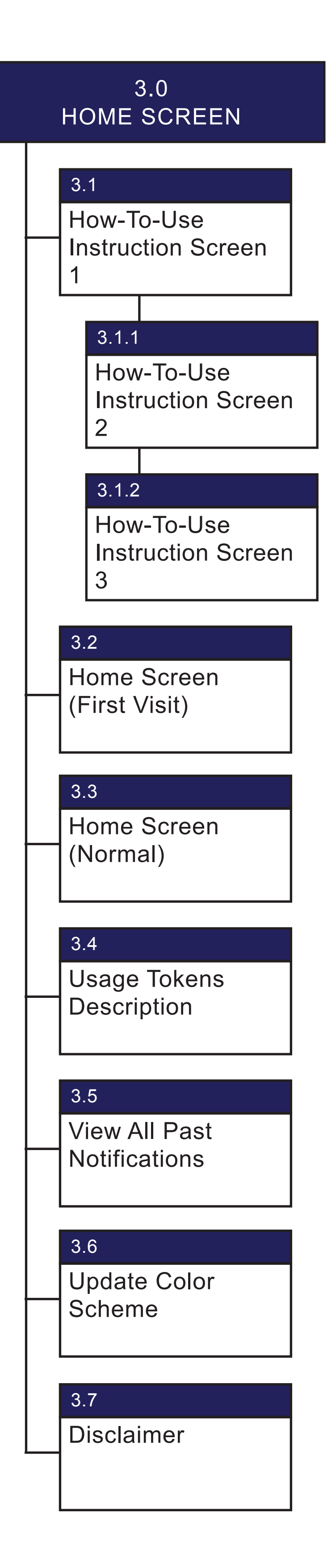

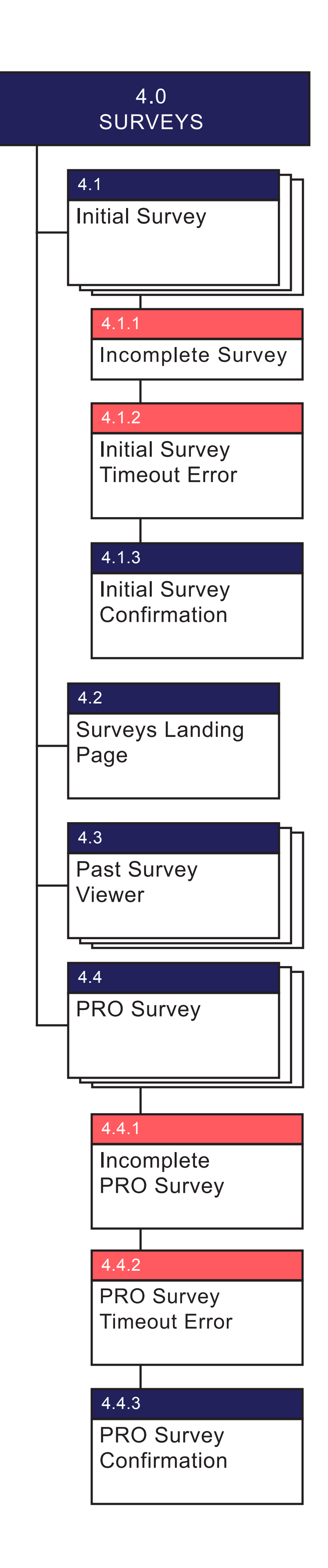

| 5.0<br>HEALTH TRA                                          | CKER                                            |
|------------------------------------------------------------|-------------------------------------------------|
| 5.1<br>Tracker Landing<br>Page                             | 5.3.1<br>General<br>Well-Being                  |
| 5.1.1<br>Tracker Chart:<br>Empty                           | 5.3.2<br>Abdominal Pain                         |
| (Landscape)<br>5.1.2<br>Tracker Chart:                     | 5.3.3<br>Bathroom Freq.                         |
| (Landscape)<br>5.1.3<br>Tracker Chart:                     | 5.3.4<br>Rectal Bleeding                        |
| Detail Overlay<br>(Landscape)<br>5.2<br>Past Tracker Entry | 5.3.5<br>Stool Details                          |
| Summary<br>5.3                                             | 5.3.6<br>Sleep Disturbance                      |
| New Tracker Entry<br>Summary<br>5.4                        | 5.3.7<br>Ecod Choices                           |
| New Entry<br>Confirmation                                  | 5.3.8                                           |
|                                                            | 5.3.9                                           |
|                                                            | Current Treatments                              |
|                                                            | Nothing Selected<br>5.3.9.2<br>Confirm Checkbox |
|                                                            | 5.3.9.3<br>Confirm Change                       |
|                                                            | 5.3.10<br>Add Photo                             |
|                                                            | 5.3.10.1<br>Allow Access to<br>Photos?          |

## **Gut Check App** Wireframes

Wireframes are then created based on the screens and interactions detailed in the sitemap and user flows.

Here is shown the app navigation, and how the patient enters their symptoms every day.

Wireframes can also become interactive prototypes, so the app functionality can be tested, evaluated and improved upon.

## NAV | Side Navigation

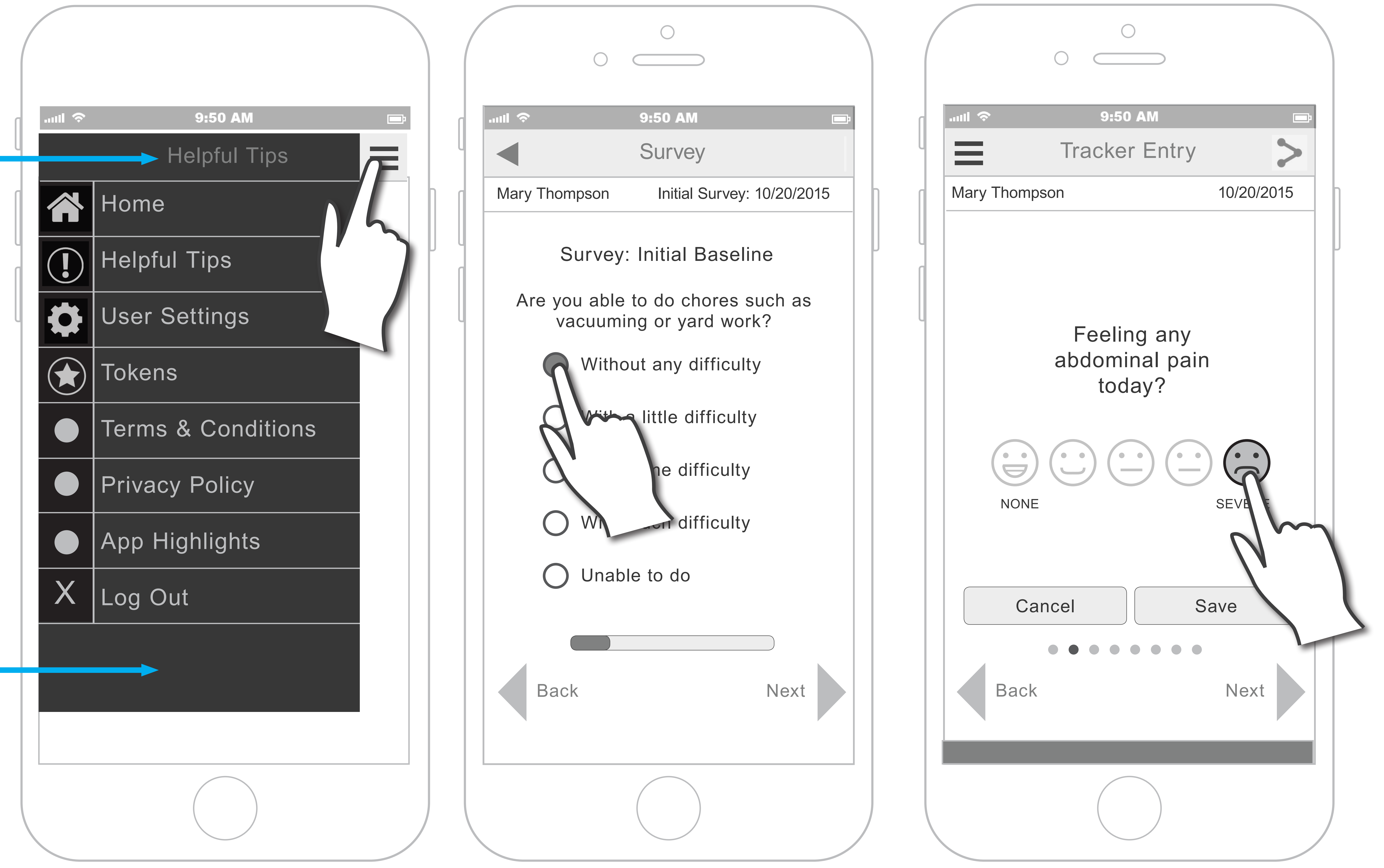

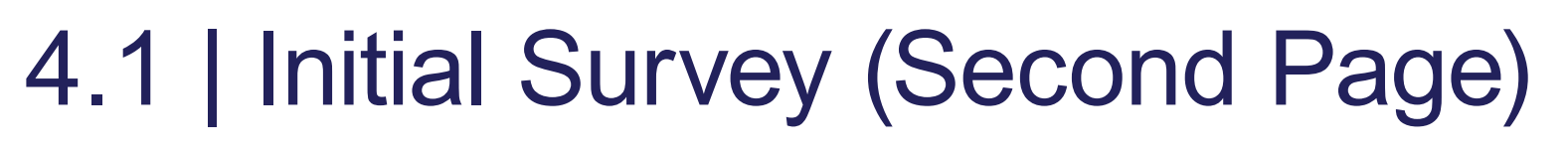

## 5.3.2 | Abdominal Pain

## **Gut Check App** Wireframes

After recording symptoms over time, the patient can view progress in a chart.

They can identify any foods, activity or treatment changes that may show a change in symptoms.

The desktop dashboard shows more detail than can be displayed on the mobile device.

| GUT CHECK PA        | TIENT DASHBOARD                      |
|---------------------|--------------------------------------|
| Welcome Martin      | You are here: Home > Heal            |
|                     | Health Tracker: Entries C            |
| i Health Tracker    |                                      |
| Over Time           |                                      |
| Single Entry        | FE                                   |
| Surveys             |                                      |
| User Settings       |                                      |
| Using The Dashboard |                                      |
|                     | 5                                    |
|                     | 4 —                                  |
|                     | Symptom<br>Severity                  |
|                     | 3 —                                  |
|                     |                                      |
|                     | 2 –                                  |
|                     | 1 —                                  |
|                     | General Well Being —                 |
|                     |                                      |
|                     |                                      |
|                     |                                      |
|                     | Lorem ipsum dolo<br>Ut enim ad minim |
|                     | Duis aute irure do                   |
|                     | Excepteur sint oc                    |
|                     |                                      |
|                     |                                      |
|                     |                                      |
|                     |                                      |
|                     |                                      |

## adam@adamkeller.net | 732-407-4418

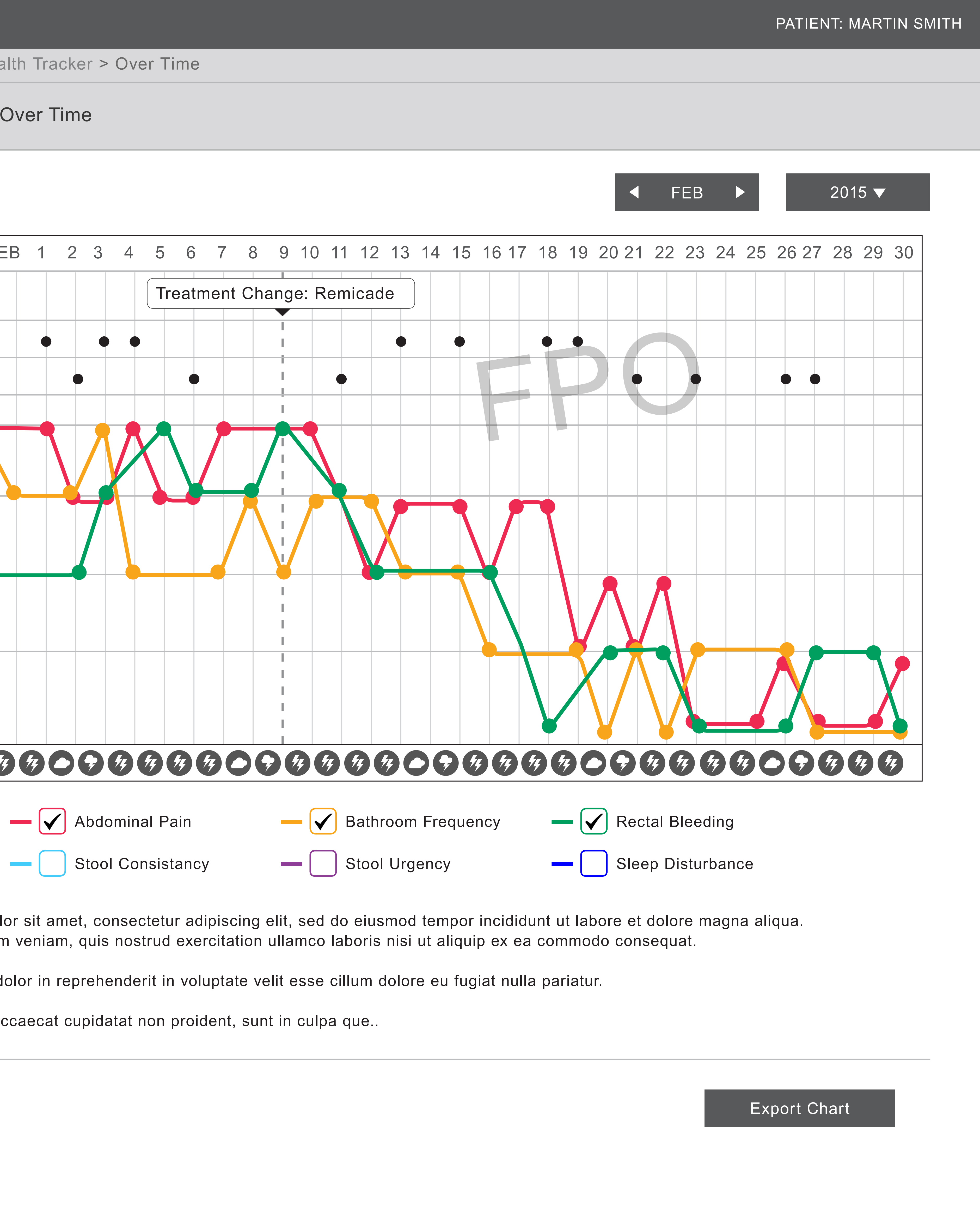

olor in reprehenderit in voluptate velit esse cillum dolore eu fugiat nulla pariatur.

ccaecat cupidatat non proident, sunt in culpa que..

## **Gut Check App** Final Layouts

Wireframes are then brought to life in layout and developed into the finished product.

User testing can identify any usability problems, and further improvements can be implemented.

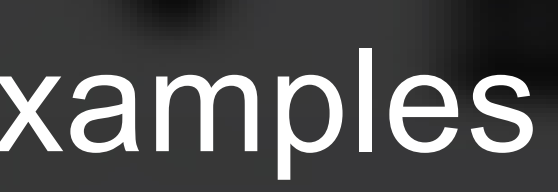

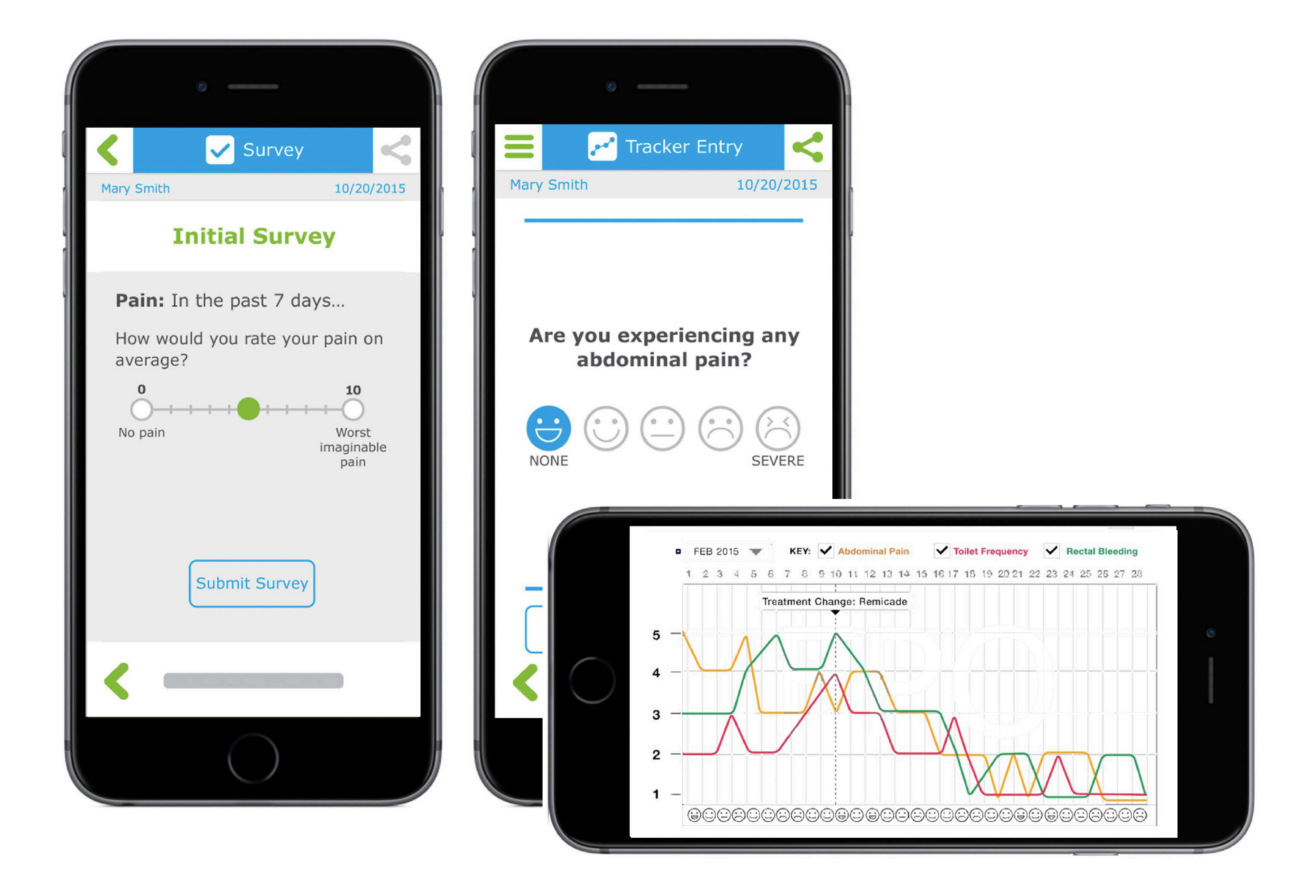

adam@adamkeller.net

# Case Study: DestinationHealthy.com

## **Client:** Pax Vax Pharmaceuticals

**Business Objective**: To provide travelers information about diseases in different countries, and direct them to vaccines

**Solution:** A website that uses a live CDC data feed to show travelers disease prevalence in any country in the world, and then helps customers find vaccines near them via a vaccine locator tool

## **DestinationHealthy.com** Sitemap

This website will allow users to choose a country to view local diseases prevelance, choose diseases for more information, and other travel health tips.

This sitemap diagrams all the pages found on the website. It helps visualize the the entire site at to organize content.

### URL dynamically generated

## 1.0

## (country)

- Country map with highlighted country
- Illnesses spread by mosquitoes
- Illnesses spread by food and water
- CTA: Find Travel Health Specialists

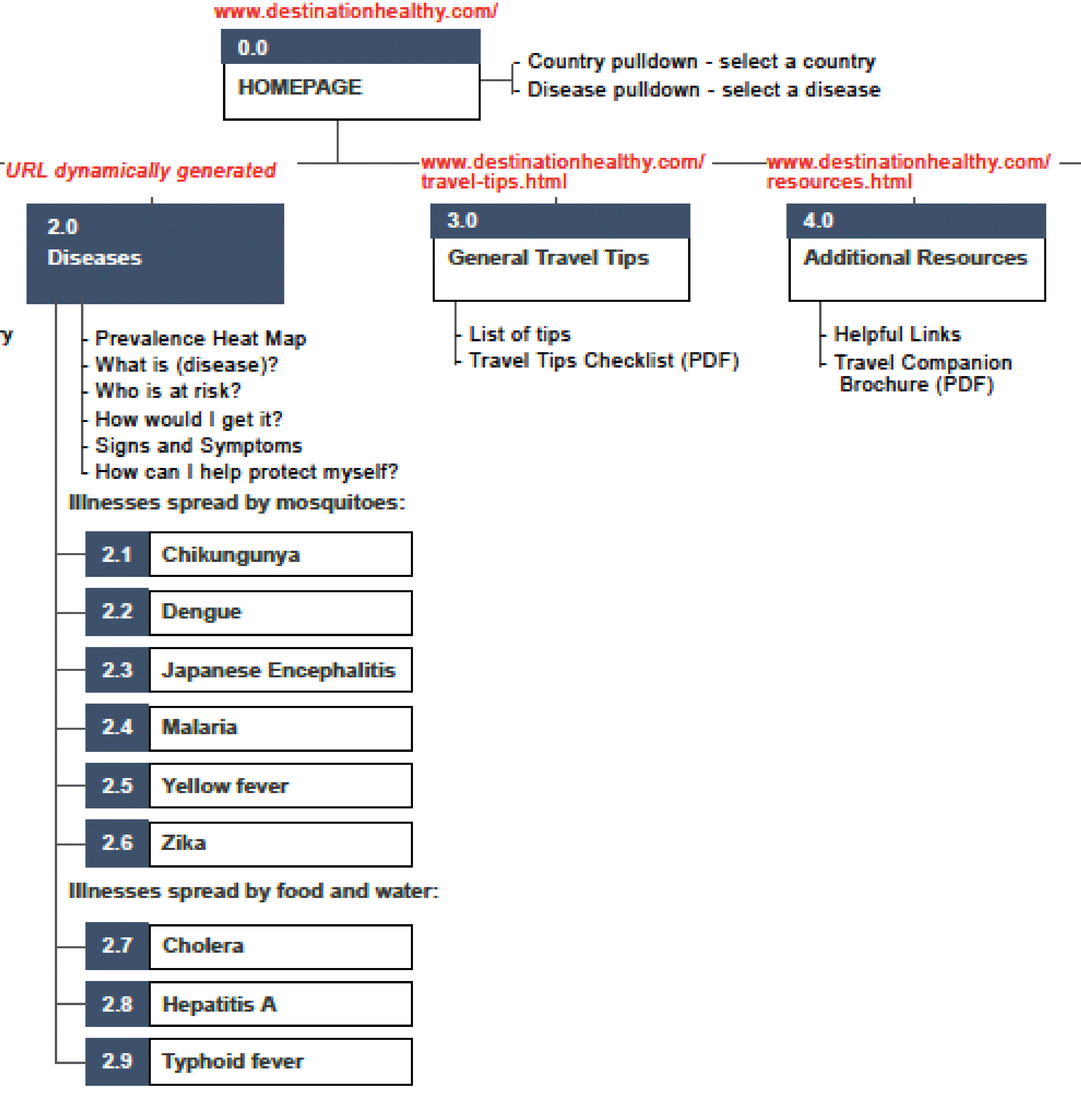

### Footer

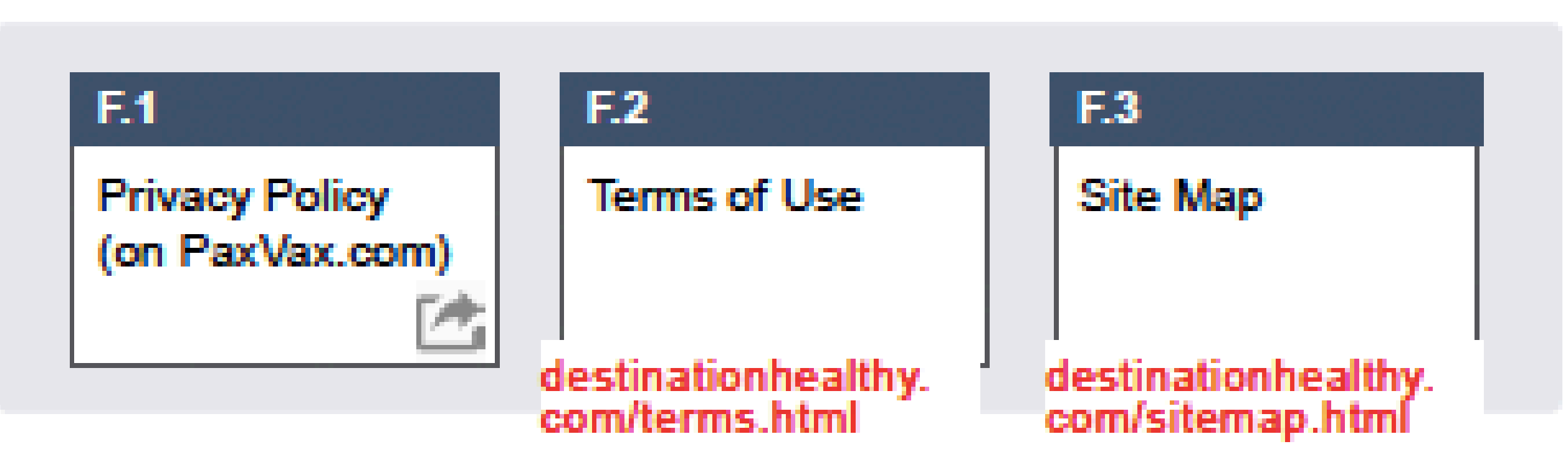

## adam@adamkeller.net | 732-407-4418

-www.destinationhealthy.com/ specialists.html 5.0 Additional Resources Travel Health Helpful Links

Travel Companion Brochure (PDF)

Specialists (empty) 5.1 form error page - 5.2 results

5.3 no results

## **DestinationHealthy.com** Wireframes

Wireframes are then created based on the pages and interactions detailed in the sitemap.

Here a heatmap is shown with prevalent disease descriptions.

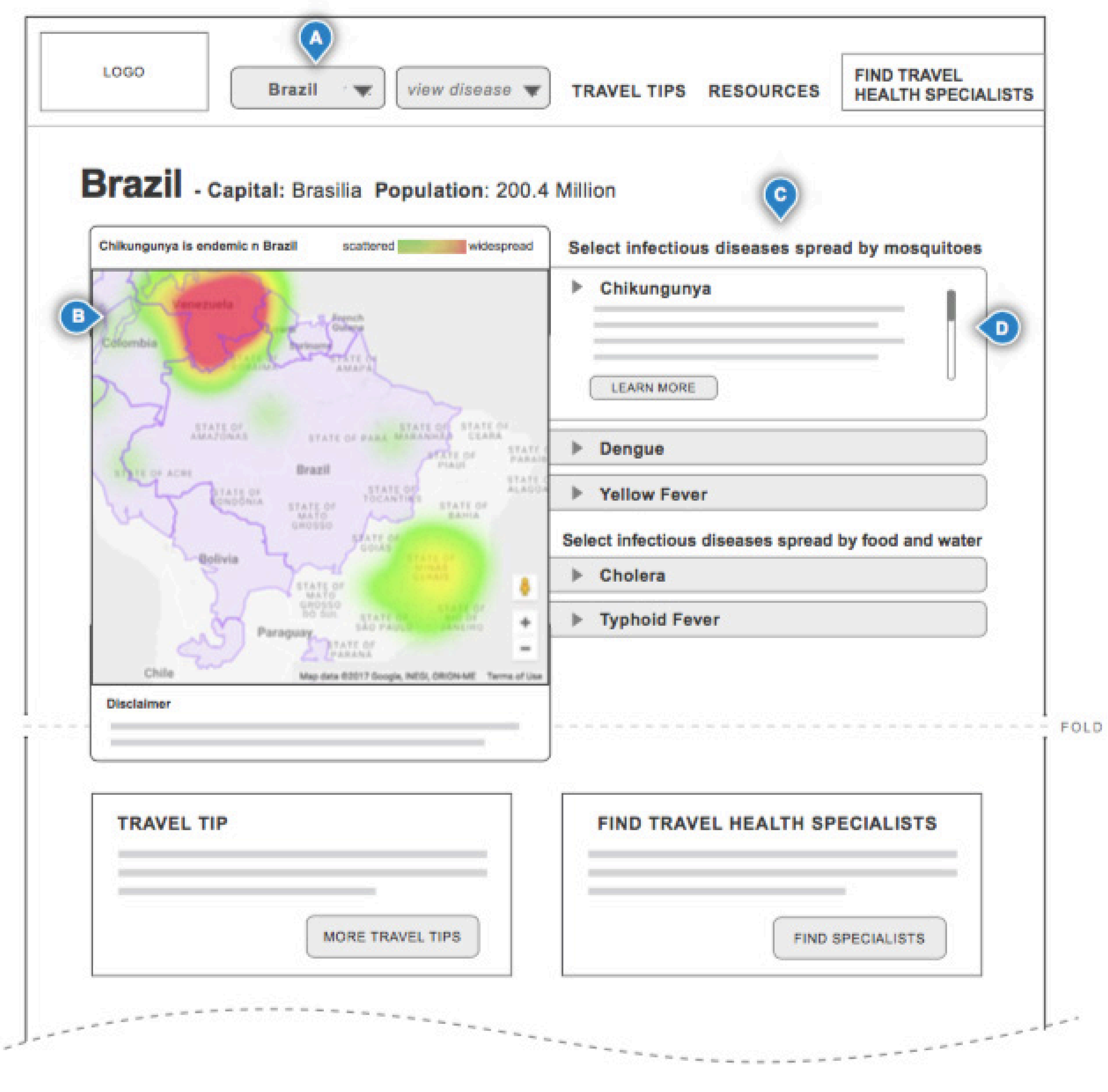

## adam@adamkeller.net | 732-407-4418

## **DestinationHealthy.com** Final Layout

Wireframes are then brought to life in layout and developed into the finished product.

User testing can identify any usability problems, and further improvements can be implemented.

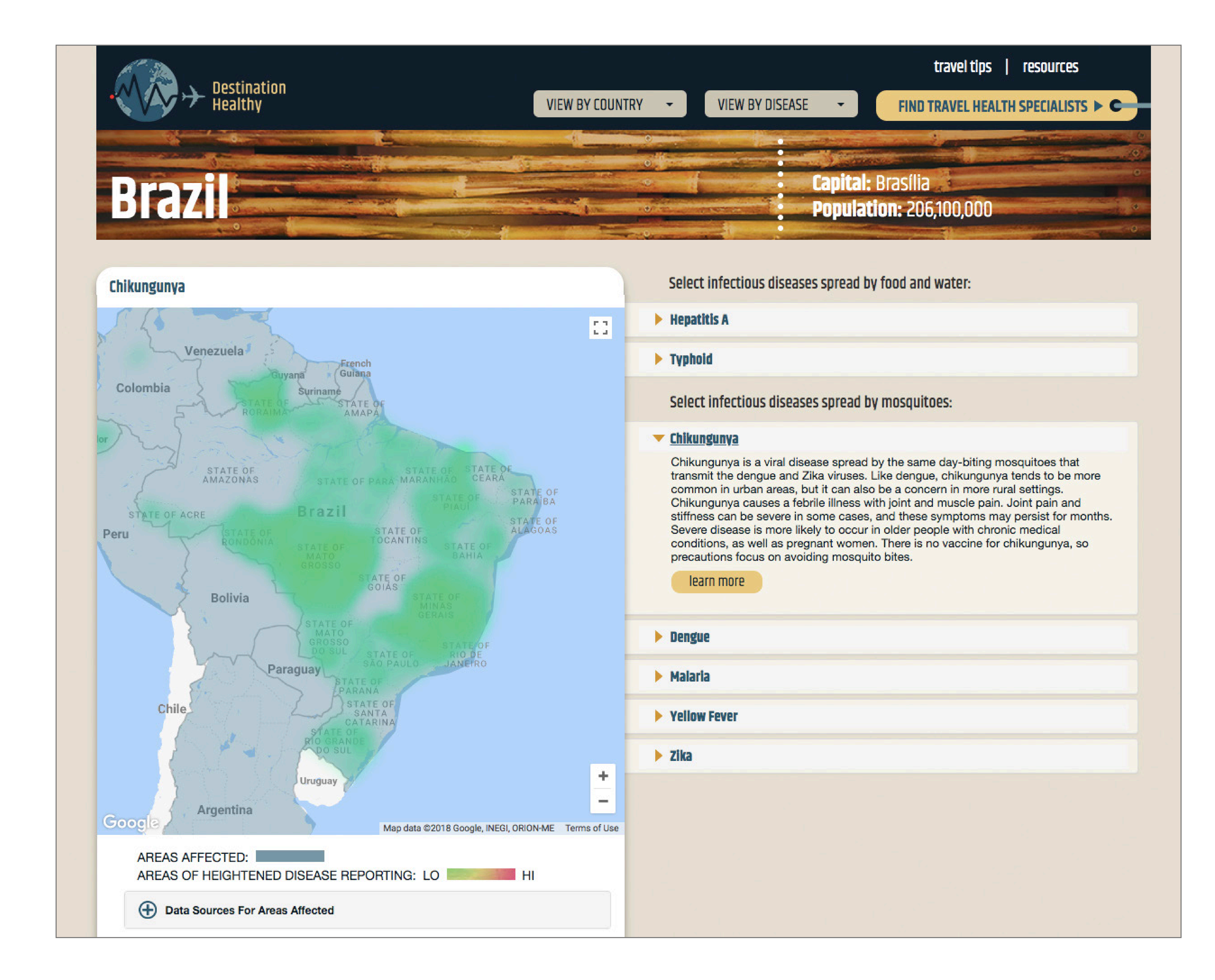

## adam@adamkeller.net | 732-407-4418

adam@adamkeller.net

# Case Study: PaxVaxConnect.com

## **Client:** Pax Vax Pharmaceuticals

**Business Objective**: To give users the ability to order vaccines online, and find out product and disease state information

**Solution:** An e-commerce site that includes account registration and management, user credential validation, shopping cart and detailed product and disease state info

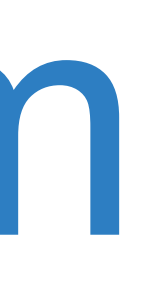

PaxVaxConnect.com User Flow: Shopping Process

This project required many complex user flows, which help to identify all interactions and necessary screens.

This example shows how a user orders products on the site.

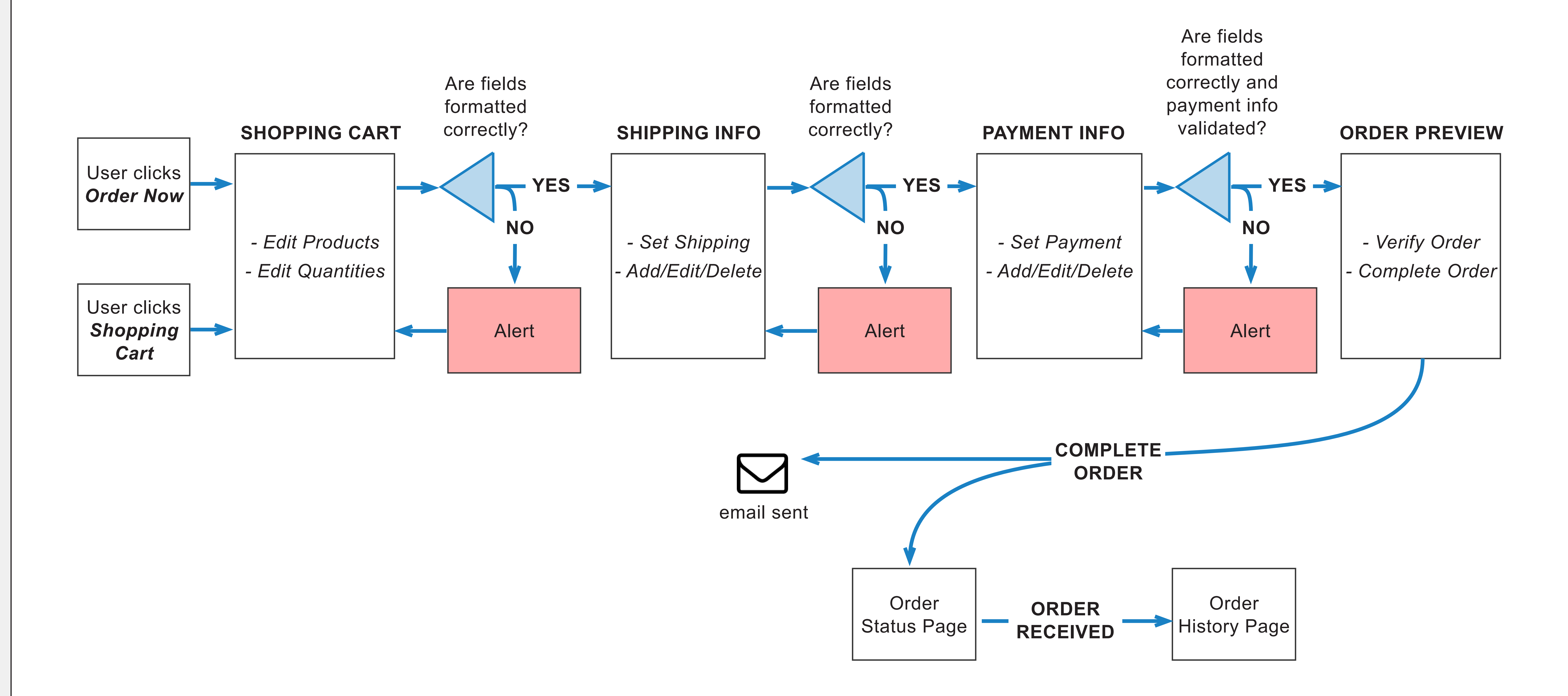

## PaxVaxConnect.com User Flow: Login Process

This project required many complex user flows, which help to identify all interactions and necessary screens.

This example walks through the Login process.

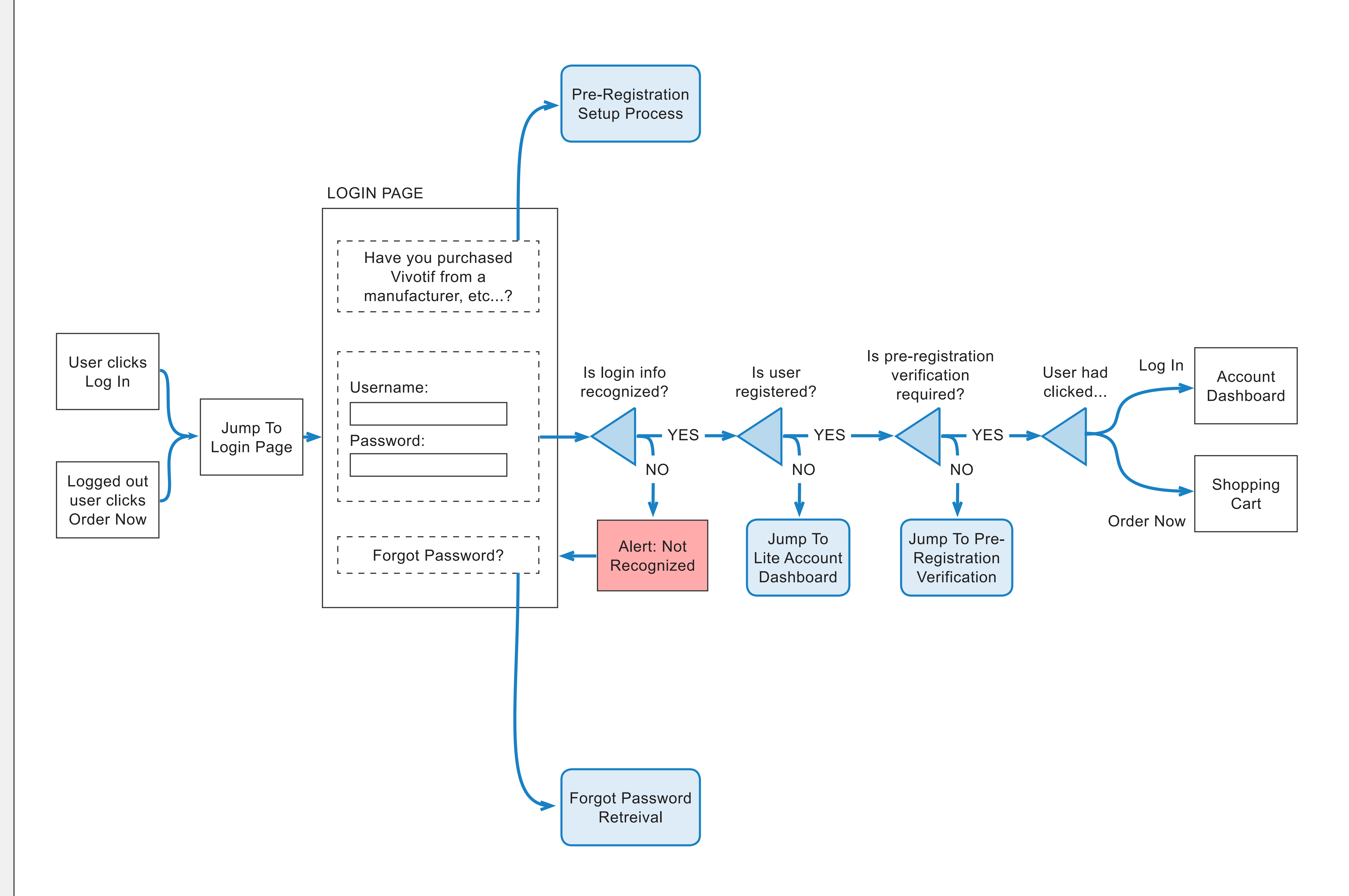

## PaxVaxConnect.com **User Flow: Registration**

This project required many complex user flows, which help to identify all interactions and necessary screens.

This example walks through the Registration process.

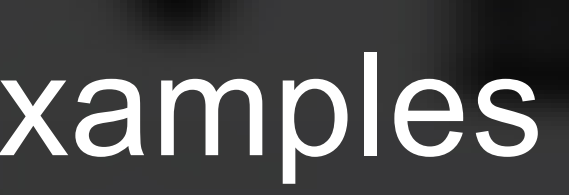

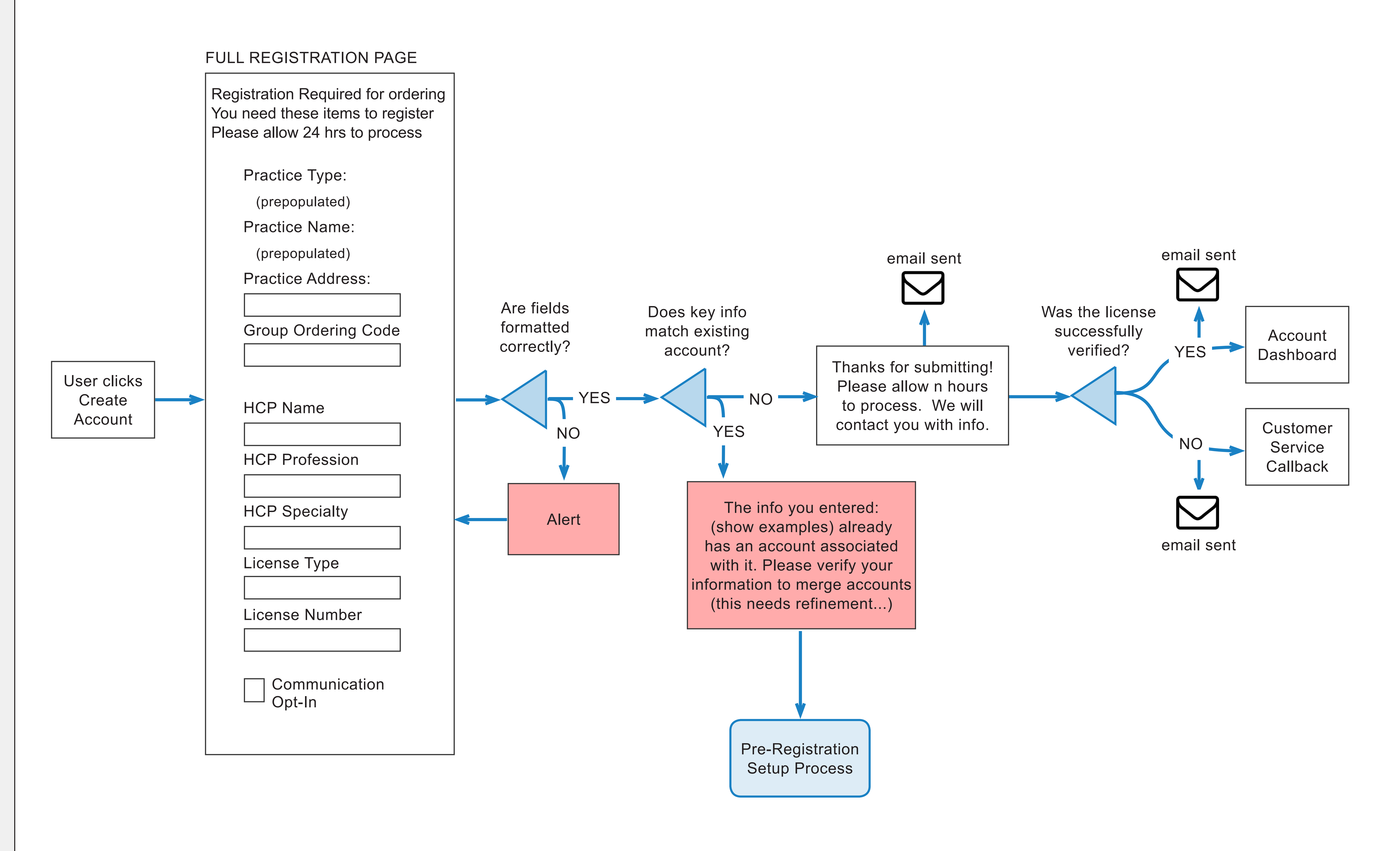

## PaxVaxConnect.com Site Map (partial)

This sitemap diagrams all the pages found on the website. It helps visualize the the entire site at to organize content.

When a website it very large, a partial map is used, with subsequent maps shown on separate pages.

![](_page_16_Figure_4.jpeg)

## PaxVaxConnect.com Wireframe: Registration

Wireframes are then created based on the pages and interactions detailed in the sitemap.

This wireframe features a form needed for product replacement.

Both desktop and mobile layouts are shown.

|                                                            |                                                                                                    | QS                                    | Search                                                                                               | _og In   Sign U                          | p   Need Help?                            |
|------------------------------------------------------------|----------------------------------------------------------------------------------------------------|---------------------------------------|----------------------------------------------------------------------------------------------------|------------------------------------------|-------------------------------------------|
| PAXVAX CONNECT LOGO                                        | PRODUCTS                                                                                                    | DISEASES                              | RESOURCES                                                                                            | CONTACT                                  | ORDER NOW                                 |
| RESOURCES Patient Materials                                | Vivotif Product Replacen                                                                                                    | nent                                  |                                                                                                    |                                          |                                           |
| CDC Health Tool                                            | 1 ACCOUNT INFORMATION                                                                                                    | 2 REPL                                | ACEMENT INFO                                                                                         | 3 TERMS                                  | + CONDITIONS                              |
| Helpful Links                                              | Did your order of Vivo                                                                                                    | otif come from                        | n PaxVax or a                                                                                        | Third Party?                             |                                           |
| Sign Up For Info                                           | O Pax'                                                                                                    | Vax                                   | R Third Pa                                                                                           | rty                                      |                                           |
| VIVOTIF® (Typhoid<br>Vaccine Live Oral Ty21a)              | If you have a PaxVax ac                                                                                                    | count, login to                       | pre Julate the                                                                                       | form below.                              | Login                                     |
| Patient Text Reminders                                     | Organization Inform                                                                                                    | ation                                 | Contact Namo                                                                                         |                                          |                                           |
| Product Replacement<br>Program                             | Organization Name<br>required<br>Address 1<br>required<br>City<br>required<br>Zip Code<br>required<br>Phone<br>required<br>Fax<br>required<br>Submit |                                       | Contact Name<br>required<br>Address 2<br>State<br>required<br>ATTN<br>Extension<br>Email<br>required |                                          |                                           |
|                                                            |                                                                                                    |                                       |                                                                                                    |                                          |                                           |
|                                                            | About PaxVax Privacy Policy                                                                                                    | Sitemap Te                            | rms of Sale Uns                                                                                      | subscribe                                |                                           |
| PaxVax                                                     | ©2016 PaxVax I                                                                                                    | nc. All rights reso<br><b>f</b> g+ in | erved.                                                                                               |                                          |                                           |
| This site is intended for US<br>Are you a Healthcare Profe | healthcare professionals only.<br>ssional outside of the US?                                                                                         |                                       | ©:<br>Wou                                                                                            | 2016 PaxVax Inc. /<br>Id You Like To Sig | All rights reserved.<br>h Up For Updates? |

|                     | 12:                           | 34 PM                  |                           |    |
|---------------------|-------------------------------|------------------------|---------------------------|----|
|                     | PaxvaxCo                      | onnect L               | ogo                       |    |
|                     | RESO                          | URCES                  |                           |    |
| Vivotif P           | roduct Repla                  | acement                |                           |    |
| ACCOU               | UNT REPLA                     | 2<br>CEMENT<br>IFO     | 3<br>TERMS +<br>CONDITION | IS |
| Did yo<br>PaxVa     | our order of<br>ax or a Thirc | Vivotif co<br>d Party? | me from                   | ו  |
|                     | PaxVax                        | <b>R</b> Thir          | d Party                   |    |
| lf you h<br>pre-pop | ave a PaxV<br>oulate the fo   | axour<br>rm below      | nt, login                 | to |
|                     |                               | L                      | ogin                      |    |
| Organi              | ization Info                  | ormation               |                           |    |
| Organ               | nization Nan                  | ne                     |                           |    |
|                     |                               |                        |                           |    |
| Conta               | ct Name                       |                        |                           |    |
|                     |                               |                        |                           |    |
| Addre               | ess 1                         |                        |                           |    |
| Addro               |                               |                        |                           |    |
| Addre               | 55 Z                          |                        |                           |    |
| City                |                               |                        |                           |    |
|                     |                               |                        |                           |    |
| Ctoto               |                               |                        |                           |    |
| State               |                               |                        |                           |    |
|                     |                               |                        |                           |    |
|                     | ode                           |                        |                           |    |

## PaxVaxConnect.com Wireframe: Account Home

Wireframes are then created based on the pages and interactions detailed in the sitemap.

This wireframe features the account home page, with all information about your account and current promotions.

Both desktop and mobile layouts are shown.

![](_page_18_Picture_6.jpeg)

Are you a Healthcare Professional outside of the US?

| Search Log In Sign Up Need Help?   ES RESOURCES CONTACT ORDER NOW   My Rep: Edward Mason emeson@paxvaxconnect.com 555-555-1234 since 05/05/2016 VIEW ALL ORDERS TOTAL PAYMENT I6 53,800 due 07/01/16 DETAILS / PAY NOW 16 52,700 paid Details Reorder 16 \$1,400 paid Details Reorder 16 s1,400 paid Details Reorder FOLD FOLD FOLD Torms of Sale Unsubsoribe ths reserved. ©2016 PaxVax Inc. All rights reserved. Would You Like To Sign Up For Updates?                                                                                                    |                     |                                                                                  |  |
|----------------------------------------------------------------------------------------------------|---------------------|----------------------------------------------------------------------------------|--|
| ES RESOURCES CONTACT ORDER NOW  My Rep: Edward Mason emason@paxvax.connect.com S55-555-1234  since 05/05/2016  VIEW ALL ORDERS TOTAL PAYMENT  16 \$3,800 due 07/01/16 DETALLS / PAY NOW 16 \$2,700 paid Details Reorder  16 \$1,400 paid Details Reorder  tion  tion  ferial order on 12/01/15 has shipped!  Terms of Sale Unsubscribe ths reserved.  Secont PaxVax Inc. All rights reserved. Would You Like To Sign Up For Updates?                                                                                                    | Q Search            | Log In   Sign Up   Need Help?                                                    |  |
| My Rep: Edward Mason   since 05/05/2016     VII/15 has shipped!   VIEW ALL ORDERS   TOTAL   PAYMENT   16   53,800   due 07/01/16   DEtails   Reorder   16   51,400   paid   Details   Reorder   ton tion tion Erial order on 12/01/15 has shipped! Terms of Sale Unsubscribe ths reserved. South PaxVax Inc. All rights reserved. Would You Like To Sign Up For Updates?                                                                                                    | ES RESOURCE         | ES CONTACT ORDER NOW                                                             |  |
| since 05/05/2016<br>2/01/15 has shipped! VIEW ALL ORDERS<br>TOTAL PAYMENT<br>16 \$3,800 due 07/01/16 DETAILS / PAY NOW<br>16 \$2,700 paid Details Reorder<br>16 \$1,400 paid Details Reorder<br>tion<br>tion<br>tion<br>erial order on 12/01/15 has shipped!<br>Terms of Sale Unsubscribe<br>hts reserved.<br>©2016 PaxVax Inc. All rights reserved.<br>Would You Like To Sign Up For Updates?                                                                                                    | err                 | My Rep: Edward Mason<br>nason@paxvaxconnect.com<br>555-555-1234                  |  |
| P/01/15 has shipped! VIEW ALL ORDERS<br>TOTAL PAYMENT<br>16 \$3,800 due 07/01/16 DETAILS / PAY NOW<br>16 \$2,700 paid Details Reorder<br>16 \$1,400 paid Details Reorder<br>16 \$1,400 paid Details Reorder<br>tion<br>tion<br>FOLD<br>rerial order on 12/01/15 has shipped!<br>Terms of Sale Unsubscribe<br>hts reserved.<br>©2016 PaxVax Inc. All rights reserved.<br>Would You Like To Sign Up For Updates?                                                                                                    | since 05/05/2016    |                                                                                  |  |
| TOTAL PAYMENT  16 \$3,800 due 07/01/16 DETAILS / PAY NOW 16 \$2,700 paid Details Reorder 16 \$1,400 paid Details Reorder 16 \$1,400 paid Details Reorder 16 stick and the seconder 16 stick and the seconder 17 Terms of Sale Unsubscribe 18 reserved.  19 Coll PaxVax Inc. All rights reserved. 10 You Like To Sign Up For Updates?                                                                                                    | 2/01/15 has shippe  | d! VIEW ALL ORDERS                                                               |  |
| 16       \$3,800       due 07/01/16       DETAILS / PAY NOW         16       \$2,700       paid       Details       Reorder         16       \$1,400       paid       Details       Reorder         16       \$1,400       paid       Details       Reorder         16       \$1,400       paid       Details       Reorder         16       \$1,400       paid       Details       Reorder         16       \$1,400       paid       Details       Reorder         16       \$1,400       paid       Details       Reorder         16       \$1,400       paid       Details       Reorder         tion                                                                                                    | TOTAL PAYN          | JENT                                                                             |  |
| 16       \$2,700       paid       Details       Reorder         16       \$1,400       paid       Details       Reorder         tion                                                                                                    | 16 \$3,800 due      | 07/01/16 DETAILS / PAY NOW                                                       |  |
| 16       \$1,400 paid       Details       Reorder         tion                                                                                                    | 16 \$2,700 paid     | Details Reorder                                                                  |  |
| tion<br>tion<br>erial order on 12/01/15 has shipped!<br>Terms of Sale Unsubscribe<br>hts reserved.<br>©2016 PaxVax Inc. All rights reserved.<br>Would You Like To Sign Up For Updates?                                                                                                    | 16 \$1,400 paid     | Details Reorder                                                                  |  |
| tion<br>FOLD<br>erial order on 12/01/15 has shipped!<br>Terms of Sale Unsubscribe<br>hts reserved.<br>©2016 PaxVax Inc. All rights reserved.<br>Would You Like To Sign Up For Updates?                                                                                                    |                     |                                                                                  |  |
| erial order on 12/01/15 has shipped!<br>Terms of Sale Unsubscribe<br>hts reserved.<br>©2016 PaxVax Inc. All rights reserved.<br>Would You Like To Sign Up For Updates?                                                                                                    | tion                |                                                                                  |  |
| erial order on 12/01/15 has shipped!<br>Terms of Sale Unsubscribe<br>hts reserved.<br>©2016 PaxVax Inc. All rights reserved.<br>Would You Like To Sign Up For Updates?                                                                                                    |                     |                                                                                  |  |
| erial order on 12/01/15 has shipped!<br>Terms of Sale Unsubscribe<br>hts reserved.<br>©2016 PaxVax Inc. All rights reserved.<br>Would You Like To Sign Up For Updates?                                                                                                    |                     |                                                                                  |  |
| erial order on 12/01/15 has shipped!<br>Terms of Sale Unsubscribe<br>Ints reserved.<br>©2016 PaxVax Inc. All rights reserved.<br>Would You Like To Sign Up For Updates?                                                                                                    |                     | FOLD                                                                             |  |
| Terms of Sale       Unsubscribe         Ints reserved.       Image: Comparison of the second of the second of | erial order on 12/0 | )1/15 has shipped!                                                               |  |
| Terms of Sale       Unsubscribe         Ints reserved.       Interved.         Image: Solar Solar                           |                     |                                                                                  |  |
| nts reserved.<br>in<br>©2016 PaxVax Inc. All rights reserved.<br>Would You Like To Sign Up For Updates?                                                                                                    | Terms of Sale       | Unsubscribe                                                                      |  |
| ©2016 PaxVax Inc. All rights reserved.<br>Would You Like To Sign Up For Updates?                                                                                                    | nts reserved.       |                                                                                  |  |
| ©2016 PaxVax Inc. All rights reserved.<br>Would You Like To Sign Up For Updates?                                                                                                    | in                  |                                                                                  |  |
|                                                                                                    |                     | ©2016 PaxVax Inc. All rights reserved.<br>Would You Like To Sign Up For Updates? |  |

![](_page_18_Picture_11.jpeg)

## PaxVaxConnect.com Wireframe: Ordering

Wireframes are then created based on the pages and interactions detailed in the sitemap.

This wireframe features adding products to the shopping cart.

Both desktop and mobile layouts are shown.

|                             | PRODUCTS      | DISEAS     |
|-----------------------------|---------------|------------|
| <b>1</b> PRODUCT / SHIPPING | <b>2</b> P/   | AYMENT / B |
| Location                    | Products:     |            |
| 123 Hudson Maddox Way 🔻     | VIVOTIF       |            |
| PO Number: 12345            | SELECT        | ĥ          |
|                             | Add Additiona | I Product  |
|                             |               |            |
|                             |               |            |
|                             |               |            |
|                             |               |            |
|                             |               |            |
|                             |               |            |
|                             |               |            |
|                             |               |            |
|                             |               |            |
|                             |               |            |
|                             |               |            |

![](_page_19_Picture_8.jpeg)

adam@adamkeller.net | 732-407-4418

|          | 12:34 PM                                                      |
|----------|---------------------------------------------------------------|
| $\equiv$ | PaxVaxConnect Logo                                            |
| Sho      | pping Cart                                                    |
| +        | 1<br>PRODUCT<br>SHIPPING PAYMENT<br>+ BILLING REVIEW<br>ORDER |
| Loca     | ation:                                                        |
|          | 123 Hudson Maddox Way 🔻                                       |
|          | PO Number: 12345                                              |
| Pro      | duct:                                                         |
|          | VIVOTIF                                                       |
|          | PRICE QUANTITY TOTAL                                          |
|          | \$100.00 X 14 = \$1400                                        |
| Pro      | duct:                                                         |
|          | SELECT                                                        |
|          | Add Additional Product >                                      |
|          | Add Additional Location >                                     |
|          | Order Subtotal: \$1400.00                                     |
|          | Discount: <b>\$0</b>                                          |
|          | Total: <b>\$1234.56</b>                                       |
|          | CONTINUE                                                      |
|          | View Terms & Conditions                                       |
| Ne       | ed assistance? Contact 888-888-8888                           |
|          |                                                               |
|          |                                                               |

## PaxVaxConnect.com Wireframe: Mobile Navigation

These are wireframes that show how the mobile navigation works.

## Side Menu Closed

![](_page_20_Picture_5.jpeg)

![](_page_20_Picture_7.jpeg)

## PaxVaxConnect.com Wireframe: Mobile Navigation

Wireframes are then brought to life in layout and developed into the finished product.

User testing can identify any usability problems, and further improvements can be implemented.

![](_page_21_Picture_5.jpeg)

adam@adamkeller.net

# Case Study: Galderma AgeLess App

## **Client:** Galderma Pharmaceuticals

Business Objective: To use imaging technology to help get users excited about using their products

**Solution:** Mobile app that lets users adjust their headshot photo to simulate the aging process, and to try Galderma products for skin and facial enhancement.

![](_page_22_Picture_7.jpeg)

## Galderma AgeLess App User Flow

User flows help to identify interactive processes and necessary screens.

This diagram shows how the user will access different sections

![](_page_23_Figure_5.jpeg)

|  | $\mathbf{b}$ |  |  |  |  |  |
|--|--------------|--|--|--|--|--|
|--|--------------|--|--|--|--|--|

## Galderma AgeLess App Feature Set

This feature set shows what all of the buttons do, and how the user can manipulate the image.

## ADDITIONAL FEATURES

![](_page_24_Figure_5.jpeg)

## adam@adamkeller.net | 732-407-4418

**IMPORTANT SAFETY INFORMATION** 

## Galderma AgeLess App **Competitor Research**

All branded healthcare apps are required to show some part of the Important Safety Information (ISI).

Different brands follow different standards of what percentage of the screen needs to be covered with the ISI Drawer.

This research shows how different brands show the ISI. This helps to determine how a new app approaches this problem.

## Important Safety Information on other Pharma Apps and Websites

![](_page_25_Figure_10.jpeg)

## Galderma AgeLess App Wireframes

Wireframes show what elements are required on the screen and how the interactions perform in different circumstances.

It is also helpful to show how the navigation works.

![](_page_26_Picture_4.jpeg)

mobile navigation

select area on face

view with and without product

## Galderma AgeLess App Final Layouts

Wireframes are then brought to life in layout and developed into the finished product.

User testing can identify any usability problems, and further improvements can be implemented.

![](_page_27_Picture_5.jpeg)

## adam@adamkeller.net | 732-407-4418

adam@adamkeller.net

# Case Study: Simparica Digital Marketing

- **Client:** Zoetis Animal Health
- product website - interactive detail aid - promotional photo contest
  - test your knowledge game
  - email campaign

**Business Objective**: To create a series of tactics that raise product awareness and facilitate discussion between vet and pet owner

**Solution:** Created a tactical ecosystem diagram coordinating tactics:

## **Simparica Digital Marketing Tactics** Tactical Ecosytstem

The tactical ecosystem plays a very important role in marketing strategy. It shows all of the marketing touchpoints that a user interacts with.

Each tactic is shown where it fits into each user's awareness journey.

![](_page_29_Figure_5.jpeg)

**Digital Display** eDetail **HCP Website** 

![](_page_29_Picture_9.jpeg)

## **AWARENESS / PRODUCT TRIAL**

Б

STA

õ

VET

**Digital Display (Vet Locator) Consumer Website (Vet Locator)** 

![](_page_29_Picture_13.jpeg)

**Simparica Digital Marketing Tactics** Pet Owner Website Wireframes

Once all of the tactics are identified, we can start building them out, making sure they are aligned to meeting the marketing objectives.

This wireframe was created for the product website.

![](_page_30_Figure_5.jpeg)

## adam@adamkeller.net | 732-407-4418

| care professionals >  |   |
|-----------------------|---|
|                       |   |
| nders                 |   |
| е                     |   |
|                       |   |
|                       |   |
| imparica Vet Near You |   |
| code                  |   |
| search                |   |
| ut Special Offers     |   |
| more info             |   |
| ge Reminders          |   |
| Sign Up               | - |
|                       |   |
|                       |   |
|                       |   |
|                       |   |
|                       |   |
|                       |   |

## **Simparica Digital Marketing Tactics Interactive Detail** Wireframes

Once all of the tactics are identified, we can start building them out, making sure they are aligned to meeting the marketing objectives.

This wireframe was created for an interactive detail aid. The product reps can use this to show doctors disease and product information.

![](_page_31_Picture_4.jpeg)

![](_page_31_Figure_5.jpeg)

adam@adamkeller.net | 732-407-4418

Simparica Digital Marketing Tactics Staff Knowledge Test Game Wireframes

Once all of the tactics are identified, we can start building them out, making sure they are aligned to meeting the marketing objectives.

This wireframe was created for a game that the vet staff can play to learn more about the product.

![](_page_32_Picture_4.jpeg)

adam@adamkeller.net

# Case Study: Access-Solutions Site Redesign

## **Client:** Genentech Laboratories

**Business Objective**: To increase user adaptation of website offerings by studying user behaviors and analytics

Solution: Conducted user testing and analytics, and proposed updates to the website to encourage user engagement

## **Access-Solutions** Website Redesign Audience Segmentation

Research is an important part of any project. It is especially helpful to have analytics data, to show how different segments of the user population behave differently.

This diagram breaks out users into different level of engagement, from occasional user, to persistent user, and even lapsed users.

## User Segmentation Based on Analytics

## 34,000 68,000 Total Users Repeat Users Occasional Regular **G-A** Visitor G-A User The 'perfect' target to Limited understanding of G-A.com benefit from integra-Requires <u>broader</u> tion understanding of Requires <u>contextual</u> help to fully utilize G-A workflow Could benefit from and MPS Could benefit from more frequent educational consistent site update communications communications

## ENGAGEMENT

## 150 practices/month 585 users/month

## New MPS Registrant

Currently waits 64 days until verification Requires <u>under-</u> standing of registration and setting up new users Requires <u>broader</u> <u>understanding of</u> workflow

Could benefit from step-by-step onboarding tutorial, with clear checklist walkthrough, alerts for incomplete registration

![](_page_34_Figure_13.jpeg)

- Requires <u>broader</u> understanding of workflow
- Could benefit from periodic communications (program updates, site enhancements)

- program offerings
- available on G-A
- Could benefit
- from consistent
- personalized communications

- <u>engagement</u> messaging
- Could benefit from periodic checkins (turnover of practices, users who are not engaged)

## **Access-Solutions** Website Redesign UX Audit of Existing Site

The UX Audit is a study of an existing design, how it works and what interactions are made along the way.

This helps to identify any UX obstacles or confusing messaging.

![](_page_35_Picture_4.jpeg)

![](_page_35_Picture_5.jpeg)

## 

New users to G-A do not intuitively know to select a product before using the site. Problems include:

Non-product (generic) pages are missing navigation items that exist on product-specific pages. This forms a strange disconnect for users.

Users in testing failed to see the Select-A-Product call to action, despite its large font and high contrast colors.

## **Solution**

Keep navigation consistent on product and non-product pages

Users forced to select a product before entering a product-specific page

Redesign the Select A Product tool

Add call to action to the homepage

## **Access-Solutions** Website Redesign User Testing Feedback

Getting feedback from actual users is an invaluable tool in any redesign project.

We can gather real-life insight into user pain points, and gain a deeper understanding of how their expectations may not align with their experience.

## **PROBLEM:** CONFUSION AROUND THE GENENTECH-ACCESS COMPASS TOOL

## Most users did not correctly anticipate what the tool does based on the name "Compass"

"I have no idea what Compass is"

## Most regular G-A users had never used the tool before

"No, I never used it."

## Almost all users did find the tool helpful

"Compass helps avoid the guessing game"

"Provides very simple Yes / No questions."

![](_page_36_Figure_13.jpeg)

# "It's for patients

**Access-Solutions** Website Redesign **Current User Flow** 

User flows help to identify interactive processes and necessary screens.

This diagram shows how a user steps through two related websites.

All traffic is funnelled through a single point, which is not the best user experience.

## **GENENTECH-ACCESS**

![](_page_37_Figure_6.jpeg)

![](_page_37_Figure_8.jpeg)

## **Access-Solutions** Website Redesign Updated User Flow

Using user flows, we can diagram a better, more integrated solution, that gets a user to reach their goal faster and easier than currently.

![](_page_38_Figure_5.jpeg)

## INTEGRATED SOLUTION

## **Access-Solutions** Website Redesign UX Update Recommendations

New wireframes are then created to show what will be updated on the site.

Annotations help describe the elements on the page.

![](_page_39_Picture_4.jpeg)

![](_page_39_Picture_5.jpeg)

B Callout to Compass Page

Page

( C

Callout to My Patient Solutions

This will direct the user to the My Patient Solutions Info Page

This will direct the user to the Compass page.

1 Homepage Redesign

User Testing Issues: Homepage does not immediately indicate the website's purpose to new users.

Recommendation: Redesign the homepage with clear calls to action for the top 2-3 reasons that users come to the site. This will both explain to users what the site is all about, and direct them to the most pertinent information.

PROs: Makes it obvious to users what the site's objectives are. Creates a clear line of direction to chosen task.

CONs: Requires total redesign of homepage, with associated time and effort.

adam@adamkeller.net

# Other Work Samples

![](_page_40_Picture_3.jpeg)

## Flucelvax Website Redesign Wireframes

This is a website we created for Seqirus, featuring one of their brands of flu vaccines.

![](_page_41_Picture_3.jpeg)

![](_page_41_Figure_4.jpeg)

## **Virtual Venue Ticket Purchase App** Wireframes

This is an app that works with the Virtual Venue seat viewer. Users can see the view from their seat before picking seats and purchasing tickets.

![](_page_42_Picture_3.jpeg)

## iPitch Admin Tool Wireframes

This is website that helps season ticket sales reps create a custom made pitch presentation for their customers.

## Creating a Campaign: Leads and Reps

| IPITCH ADMIN PANEL |                             |                     |                              |                    |             | ADMIN: JOHN DOE |
|--------------------|-----------------------------|---------------------|------------------------------|--------------------|-------------|-----------------|
| Welcome, John      | Campaigns / Campaign Editor |                     |                              |                    |             |                 |
|                    |                             |                     |                              |                    |             |                 |
| Dashboard          | New Campaign: Bobbleh       | ead 2               |                              |                    | Created:    | 9/28/2014       |
| 📣 Campaigns 🗸 🗸    |                             |                     |                              |                    |             |                 |
| All Campaigns      | 1 Campaign Details          | 2 Leads and Reps    | <b>B</b> Create Presentation | 4 Release Campaign | Preview     | ve Exit         |
| Current Campaigns  |                             | Send Car            | npaign to: Leads             | Reps               |             |                 |
| Past Campaigns     |                             |                     |                              |                    |             |                 |
| Campaign Editor    | IMPORTED LEADSETS           |                     |                              |                    | + Impo      | rt Leads        |
| Presentations      | Leadset Title               | Import Timestamp    | Leads Tags                   |                    | Value       |                 |
| 🖀 Reps             | Team Event Leads            | 06/22/2014 11:21:02 | 220 Family                   |                    | 4 - Del     | ete B           |
| l Alerts           | Seniors                     | 06/23/2014 12:56:34 | 362 Senior, Veter            | ens                | 1 – Del     | ete             |
|                    | Delay Recer                 | it Recipients: OCRM | I List O Ticketing List      |                    |             |                 |
|                    |                             | Tags: Corp          | oorate 🛛 Family 🗸 V          | eterans Handicap   | ped VIP ✓ S | enior           |
|                    |                             | Creat               | e New Tag                    |                    |             |                 |
|                    |                             |                     |                              |                    |             |                 |
|                    | Family Leads                | 06/22/2014 09:51:30 | 421 Family                   |                    |             | ete 🕒           |
|                    | Ligh Rollers                | 06/21/2014 18:56:34 | 59 VIP, Corporat             | te<br>te           | 5 T Del     | ete G           |
|                    |                             |                     |                              |                    |             |                 |
|                    |                             |                     |                              |                    |             |                 |
|                    |                             |                     |                              |                    |             |                 |
|                    |                             |                     |                              |                    |             |                 |
|                    |                             |                     |                              |                    |             |                 |

## **GSKSource.com Registration User Flow**

Sometimes userflows can get very complicated when there are many interactions to capture.

In this case, users that complete the registration process fall into 4 different levels of confirmation.

![](_page_44_Picture_4.jpeg)

![](_page_44_Figure_6.jpeg)

An example in the second second s

### **Return To Previous Page Process**

![](_page_44_Figure_13.jpeg)

adam@adamkeller.net

# UX Research and Education

UX Research/Education Responsive Design Specifications

It is important for UX designers to also be well-versed in technical specifications.

I created this diagram to distinguish how different mobile and desktop devices display content, and where the breakpoint should be for mobile vs. desktop layouts.

![](_page_46_Figure_4.jpeg)

## Mobile Layout: For Mobile Devices and Small Tablets (Portrait) Designs are created at 640px width Active when viewport is 1-767 pixels wide

breakpoint

![](_page_46_Figure_8.jpeg)

## **UX Research/Education Responsive Design**

Education is an important factor in establishing UX best practices with both the client and internal teams.

Research is done to establish best practices, and findings are presented to help educate the team.

This presentation shows the importance of responsive design that prioritizes mobile users.

## **Fundamentals of Responsive Design**

## Mobile web browsing on the rise

- More people are browsing the web on mobile • than on desktop
- 1 out of 4 consumers browse on mobile only, not using desktop browsers at all
- This trend will continue •

## For more information:

www.lynda.com/Web-Responsive-Design-tutorials/Exploringneed-responsive-design/104969/115615-4.html

![](_page_47_Figure_13.jpeg)

adam@adamkeller.net 732-407-4418

# THANK YOU!

![](_page_48_Picture_3.jpeg)